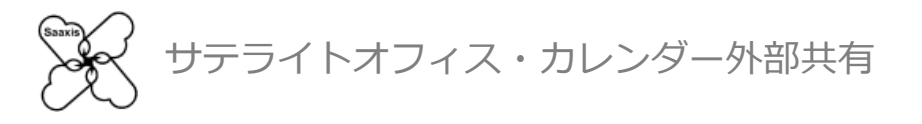

# カレンダー外部共有 Google Apps 管理者編

テライトオフィス・カレンダー外部共有

#### カレンダー外部共有 設定概要

## カレンダー外部共有をご利用頂くには、まず管理者の権限を持つ方による 以下、3つのステップの完了が必要です

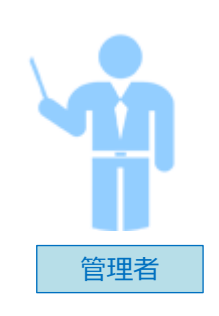

| Step1:事前設定     |
|----------------|
| Step2:利用開始     |
| Step3 : 公開先の設定 |
|                |

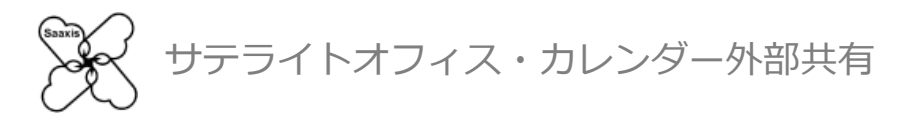

# Google Apps をご利用の場合 Step1:事前準備をする

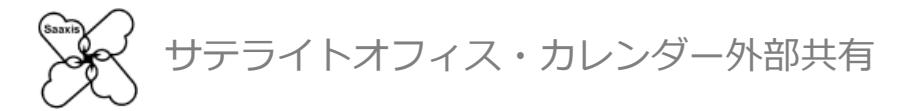

■事前準備

事前準備には2種類の方法があります、下記パターンのいずれかを実施して下さい (両方を実施する必要はございません)

 $P.5 \sim P.8$ 

パターン① APIクライアントアクセスを設定する方法

P.9∼P.

パターン② Google Apps Marketplaceからアプリをインストールする方法

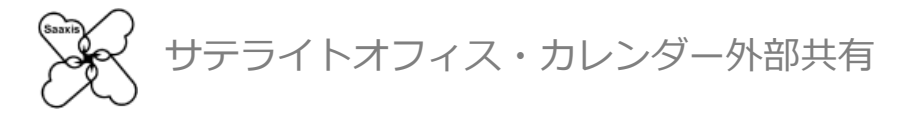

■事前準備 パターン① ~APIクライアントアクセスを追加する方法~

1. Google Appsに特権管理者でログインし、管理コンソールを表示します マークをクリックし「もっと見る」から「管理」をクリックします

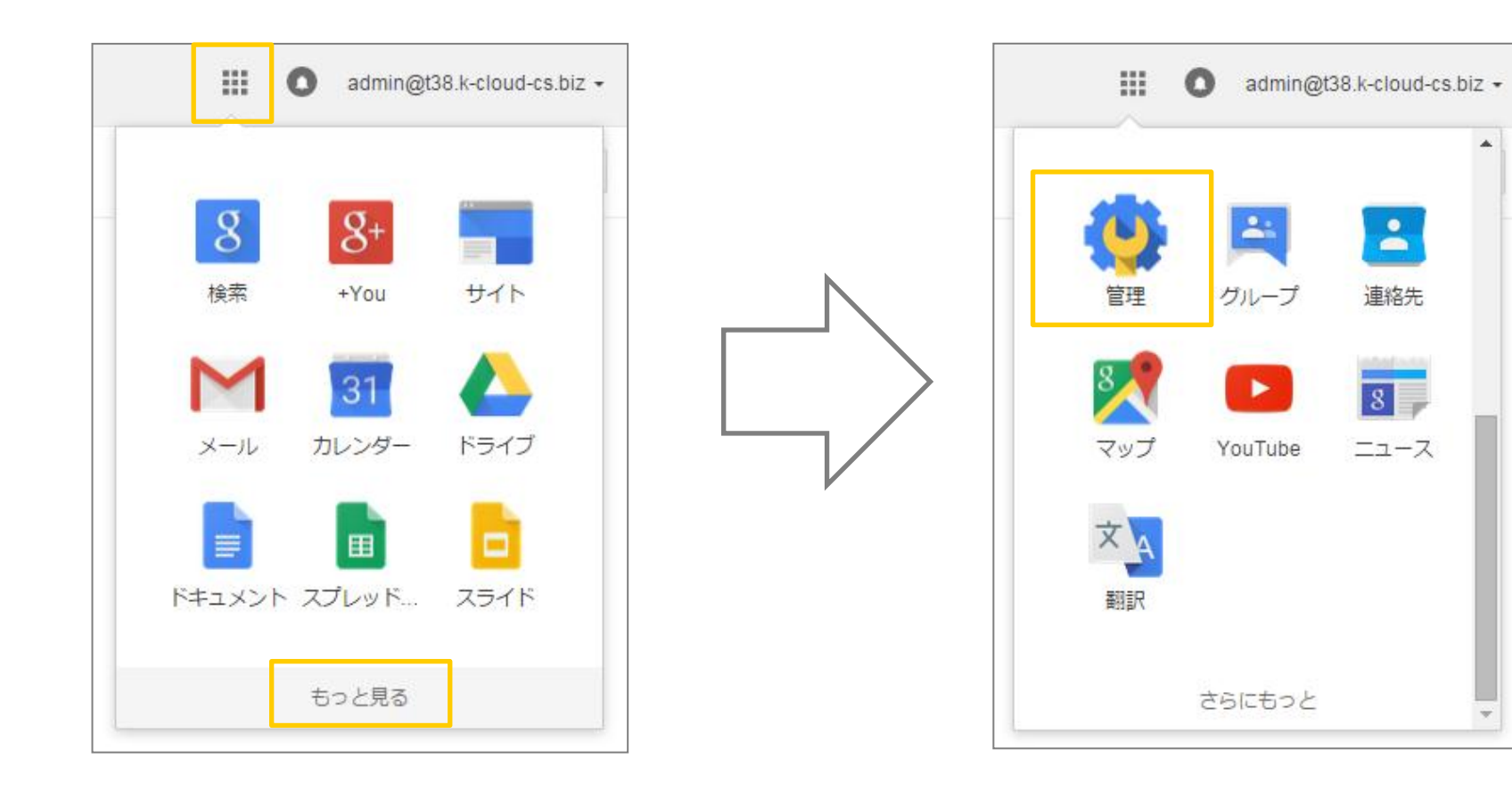

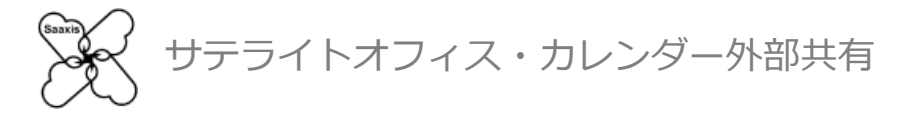

#### 2. 「管理コンソール」にアクセスしたら「セキュリティ」をクリックします

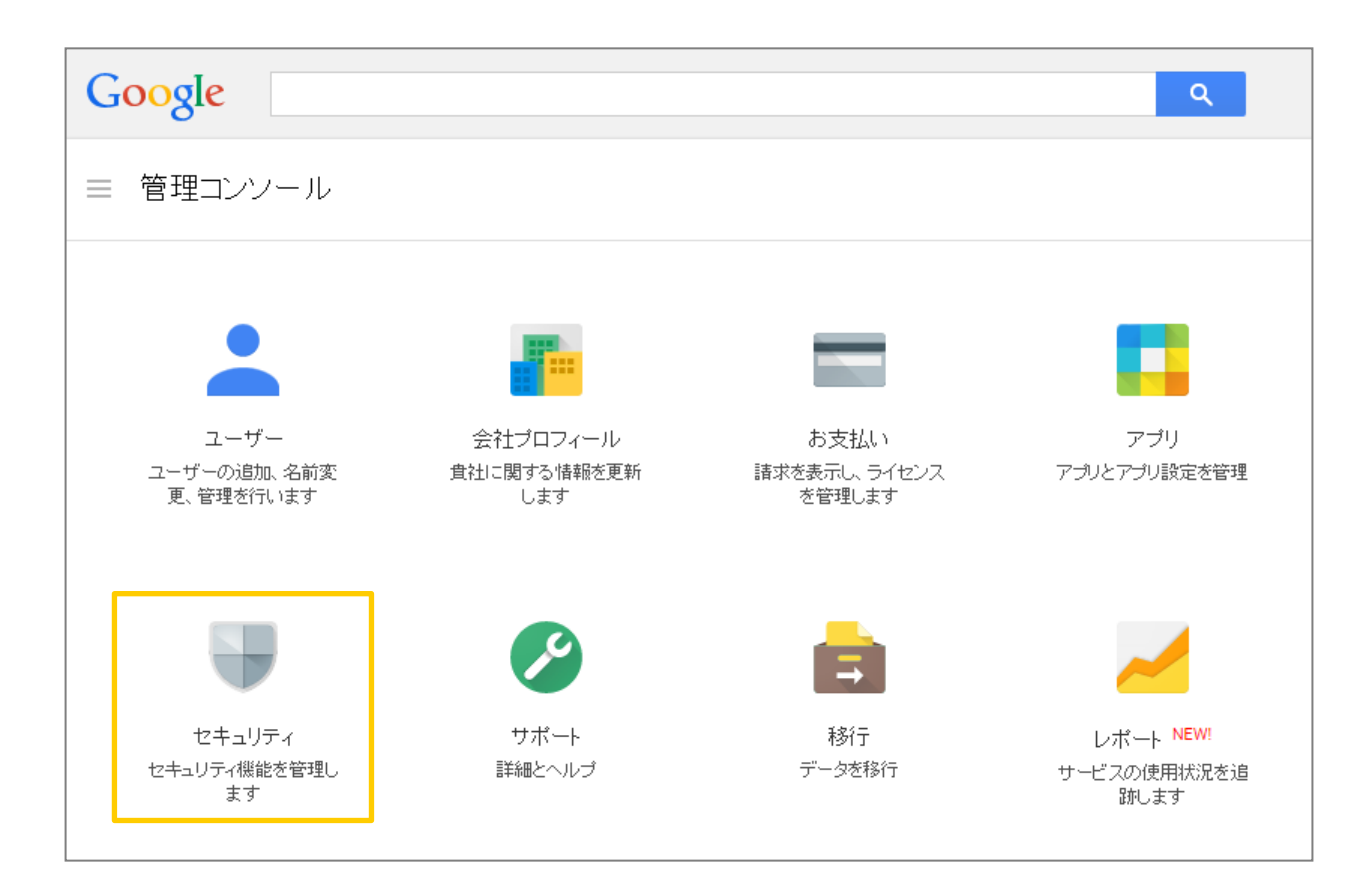

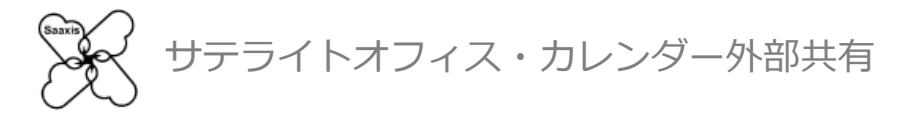

### 3. 「セキュリティ」ページ下部「もっと見る」をクリックし「詳細設定」を表示します

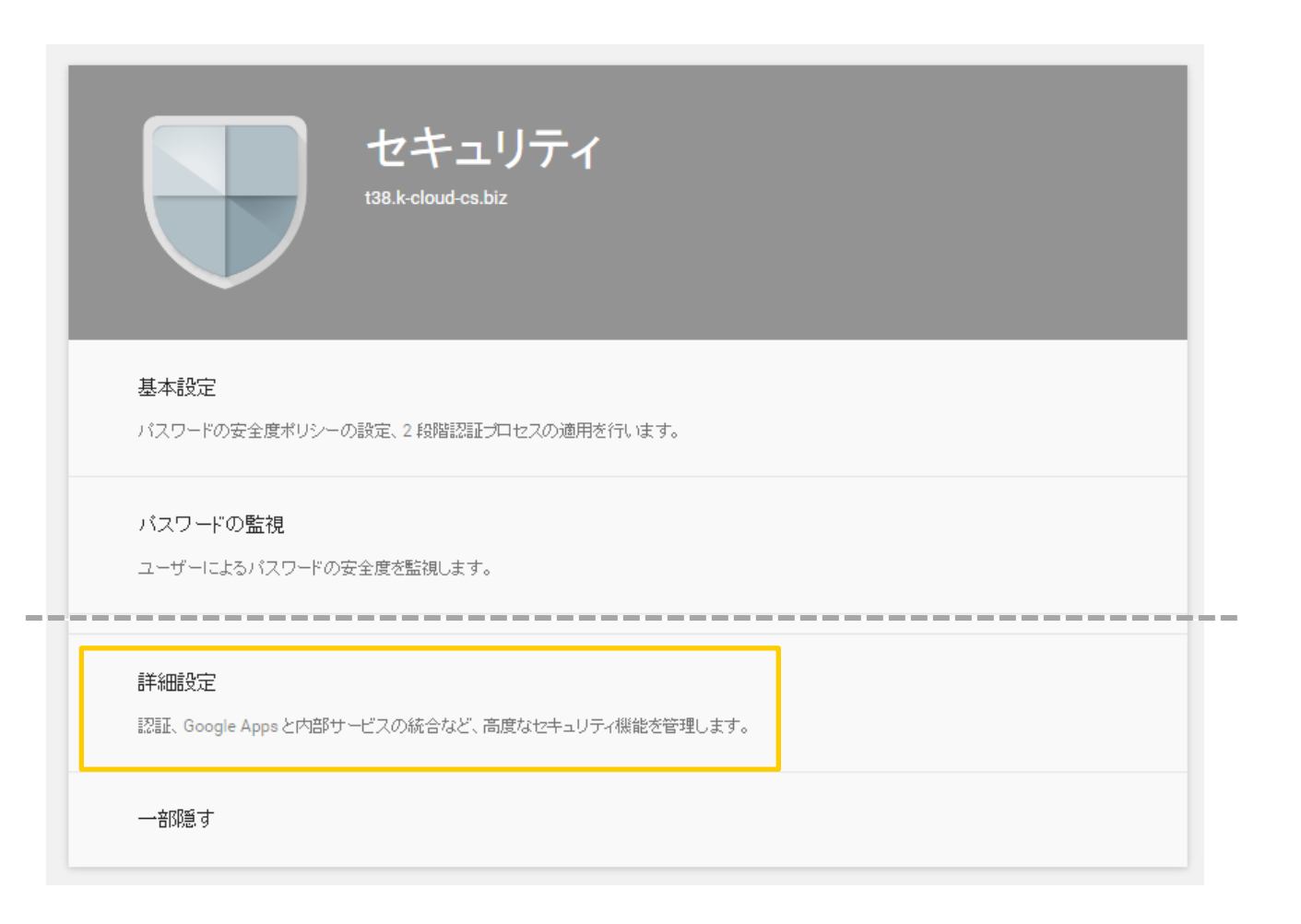

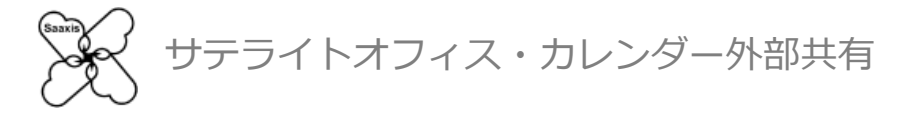

#### 4. 「詳細設定」の「APIクライアントアクセスを管理する」をクリックします

| ▲詳細設定 |                                                                                                    |
|-------|----------------------------------------------------------------------------------------------------|
| 25H   | OAuthドメインキーを管理する<br>管理者は、ログイン認証情報なしにユーザーのすべてのデータにアクセスできます。<br>OpenID を使用した連携ログイン<br>t20 k aloud as bia zabox k を使用してサービューー のウーブサイトにログイン することをコーザー               |
|       | 138.4-Cloud-Cs.bl2 アカナントを使用して サートハーティのウェンサイトにロウィンすることをユーサー<br>に許可します。<br>API クライアント アクセスを管理する<br>管理者は、OAuth ブロトコルを使用するアブリケーションからのユーザー データへのアクセスを制御<br>することができます |

5. 「クライアント名」に「8239821681-f3fbr6nambkl1gg9dhu6eimmk300dg0a.apps.googleusercontent.com」 「APIの範囲」に「<u>https://www.googleapis.com/auth/calendar</u>」を入力し「承認」を クリックします

| 承認済み API クライアント            | 以下の API クライアント ドメインは、Google に登録され、ユーザー ラ       |
|----------------------------|------------------------------------------------|
| クライアント名                    | 1 つ以上の API の範囲                                 |
| 8239821681-f3fbr6nambkl1gg | https://www.googleapis.com/auth/calendar       |
| 例: www.example.com         | 例: http://www.google.com/calendar/feeds/付りマ区切り |

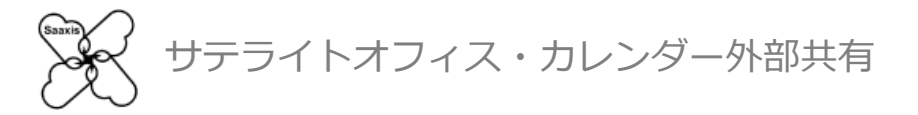

■事前準備 パターン② ~Google Apps Marketplaceからインストールする方法~

1. Google Appsに特権管理者でログインし、管理コンソールを表示します マークをクリックし「もっと見る」から「管理」をクリックします

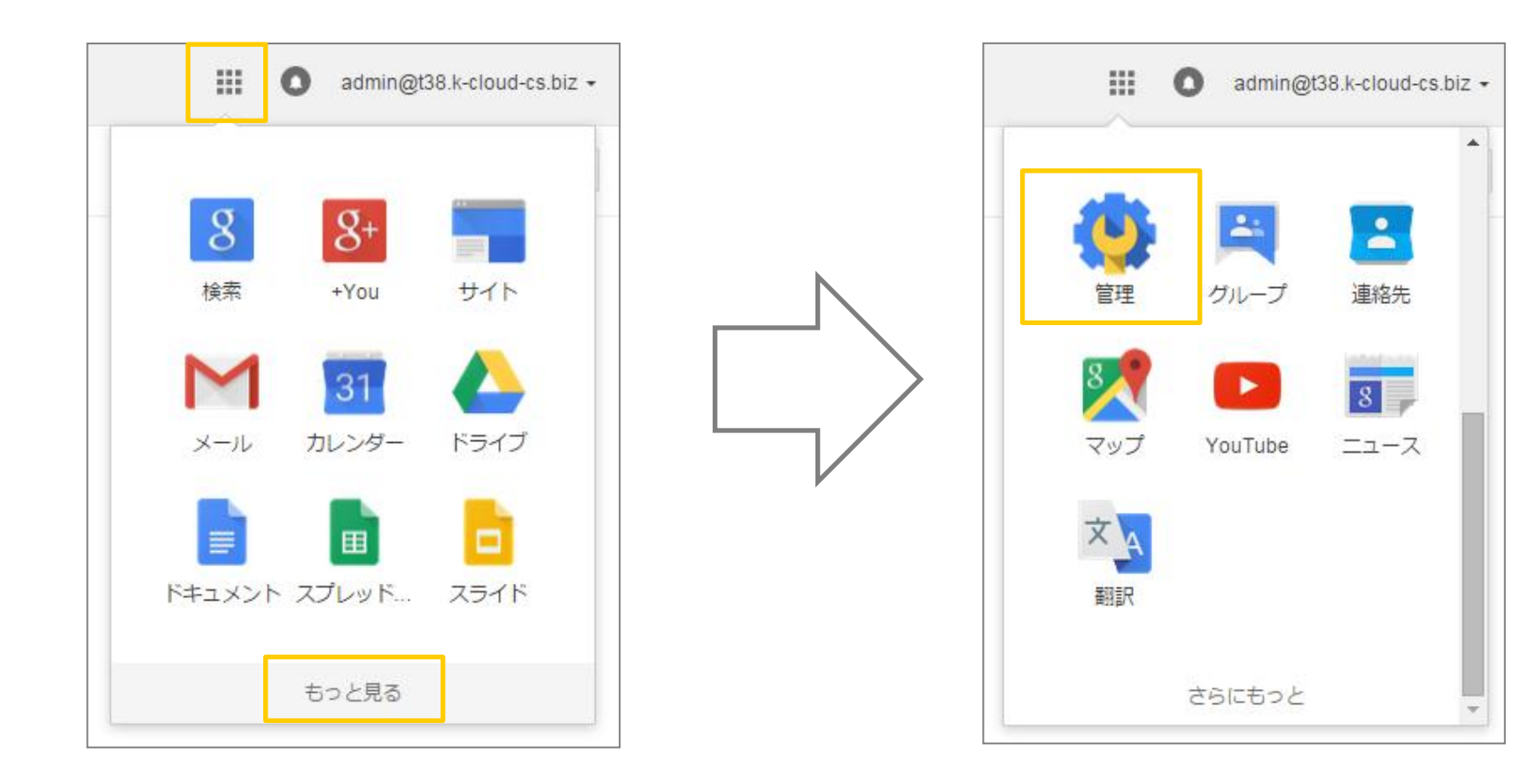

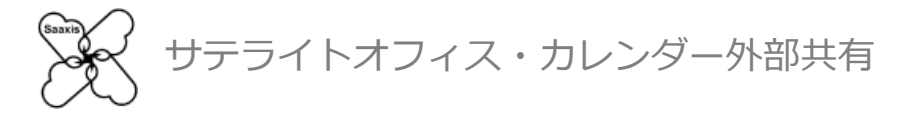

### 2. 「管理コンソール」にアクセスしたら「アプリ」をクリックします

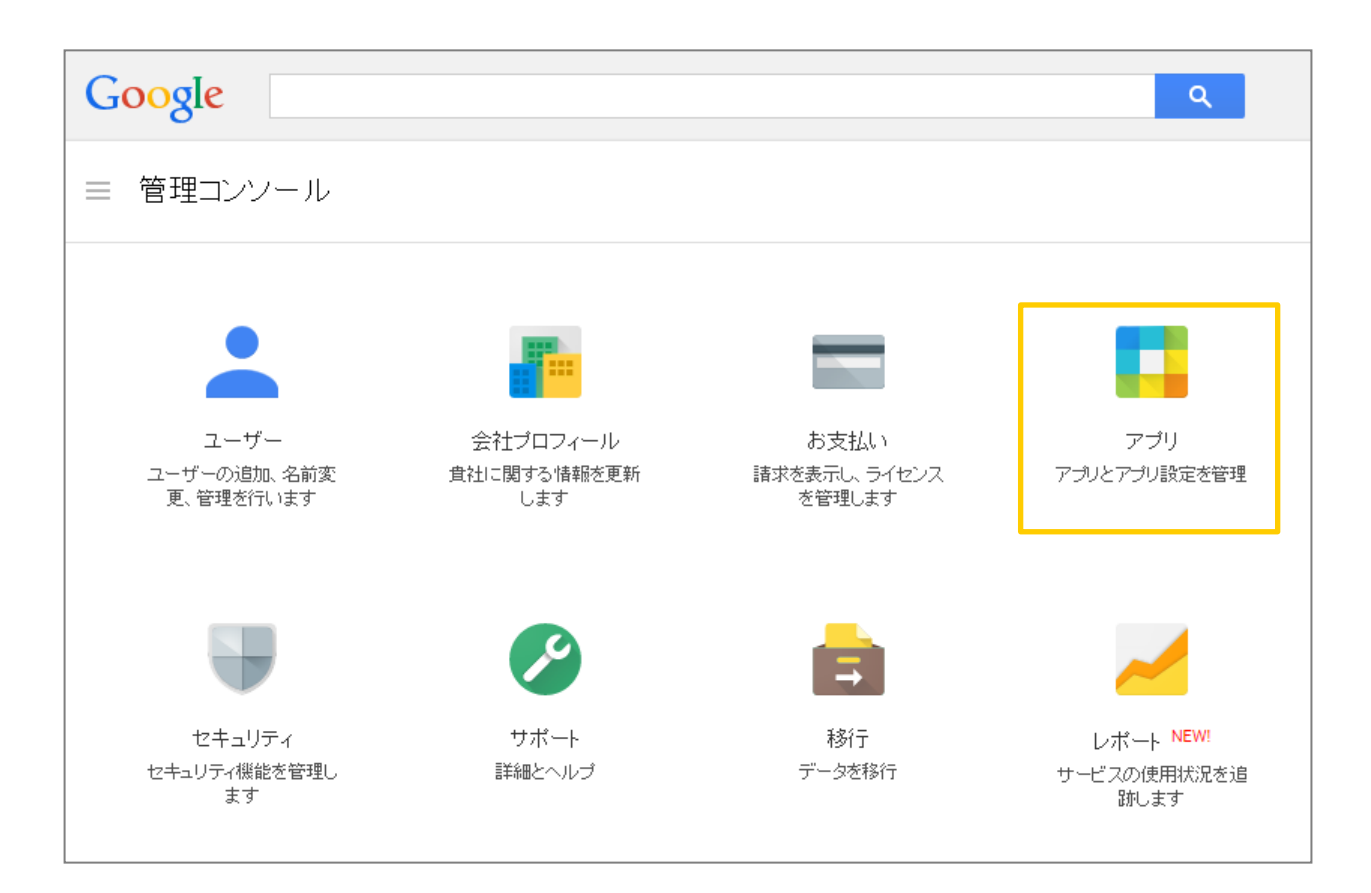

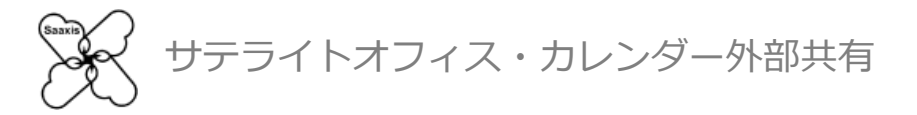

## 3. 「アプリ」にアクセスしたら「Marketplaceアプリケーション」をクリックします

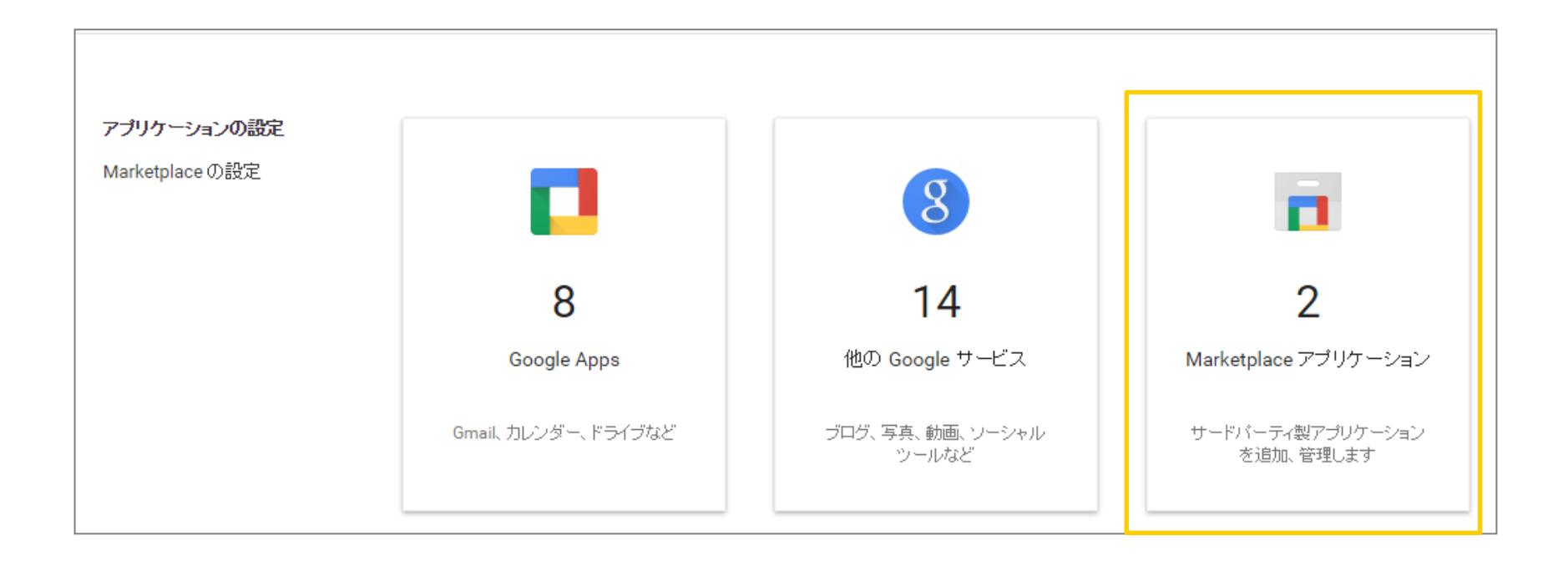

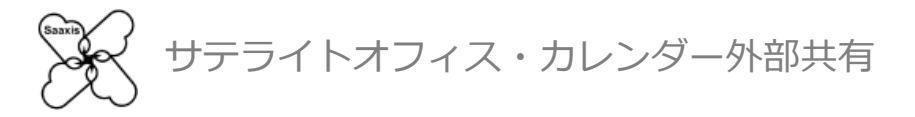

4. + -クをクリックすると「Google Marketplace」が表示されます 「カレンダー外部共有」と入力し検索すると管理者設定用アプリが見つかります

## 「アプリケーションをインストール」をクリックして下さい

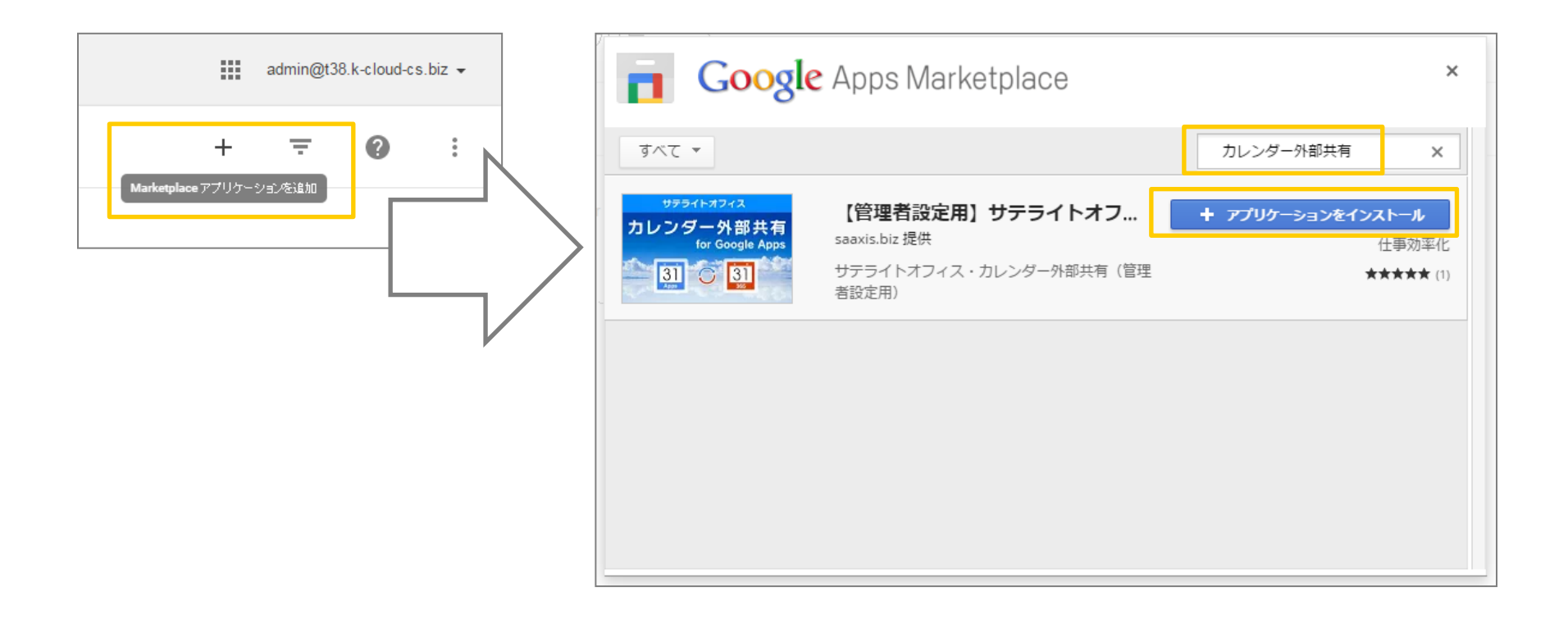

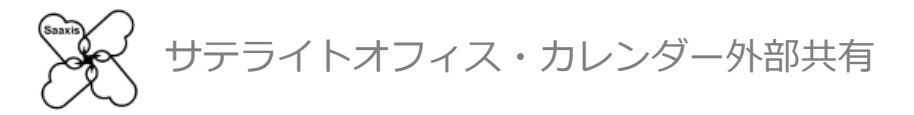

5.「インストールの準備」で「続行」をクリックすると別ウインドウが開きます 「利用規約に同意します」にチェックを入れ「同意」をクリックします

|                                  | 管理コンソール - Google Chrome                                                                                                    |                     |
|----------------------------------|----------------------------------------------------------------------------------------------------|---------------------|
|                                  | https://admin.google.com/OauthTosCombined?appId=82398                                                                                                    | 21681&hl=ja&red     |
|                                  | Google admin@t                                                                                                    | 38.k-cloud-cs.biz 👻 |
| 福服が必要です。<br>補服が必要です。<br>新行 キャンセル | <ul> <li>         ・共有カレンダー(管理者)         ・共有カレンダー(管理者)         ・ドメイン データへのアクセス権を与えます:         <ul> <li>             ・カレンダーの管理             ・             ・</li></ul></li></ul> | D                   |
|                                  | キャンセ <mark>, 月走</mark>                                                                                                    | ]                   |
|                                  |                                                                                                    |                     |

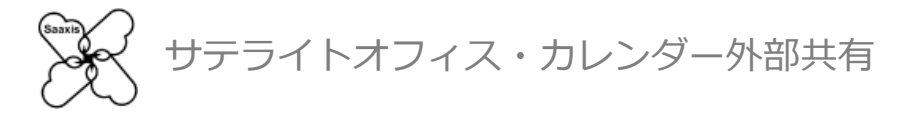

#### 6. ユーザーへの通知画面が表示されますので任意の値を選択し次へをクリックします 「完了」をクリックして、インストールを完了します

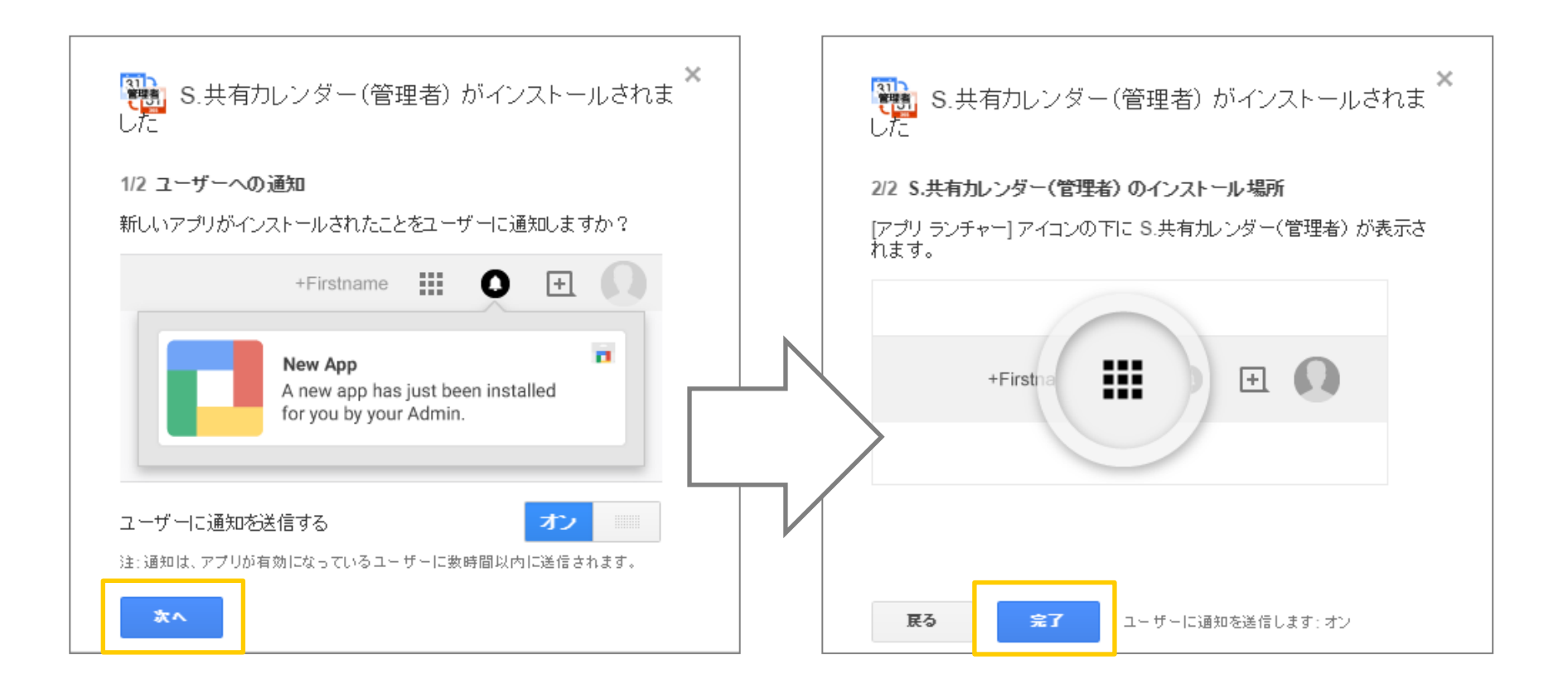

以上でStep1(パターン②)の設定は完了です

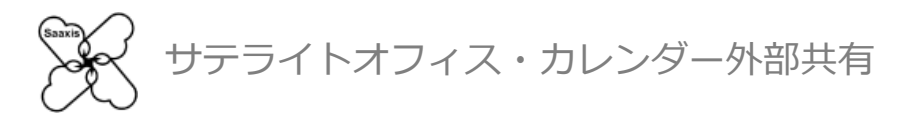

# Google Apps をご利用の場合 Step2:利用を開始する

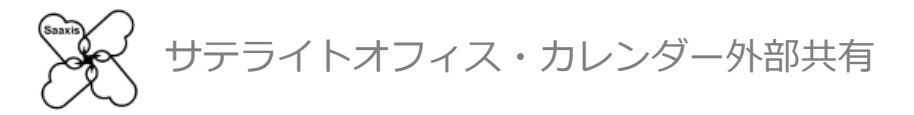

1. 管理者サイト <u>https://www.saaxis.biz/app/google/domain.html</u> にアクセスすると、 ログインが求められますので、管理者権限を持つアカウントでログインします

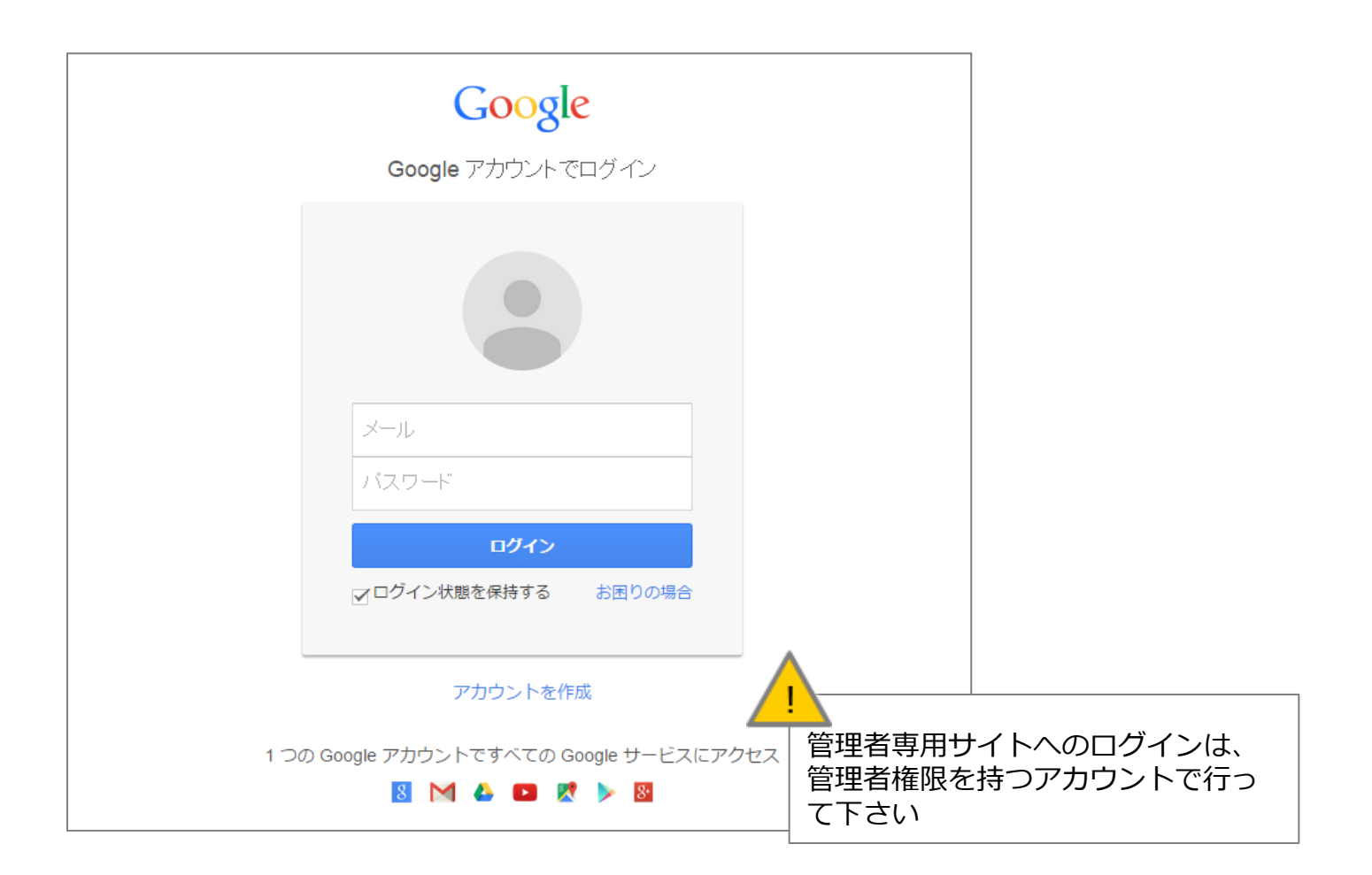

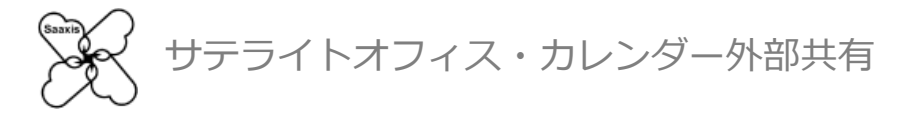

#### 2. 以下のような許可リクエスト画面が表示されたら「承認する」をクリックします

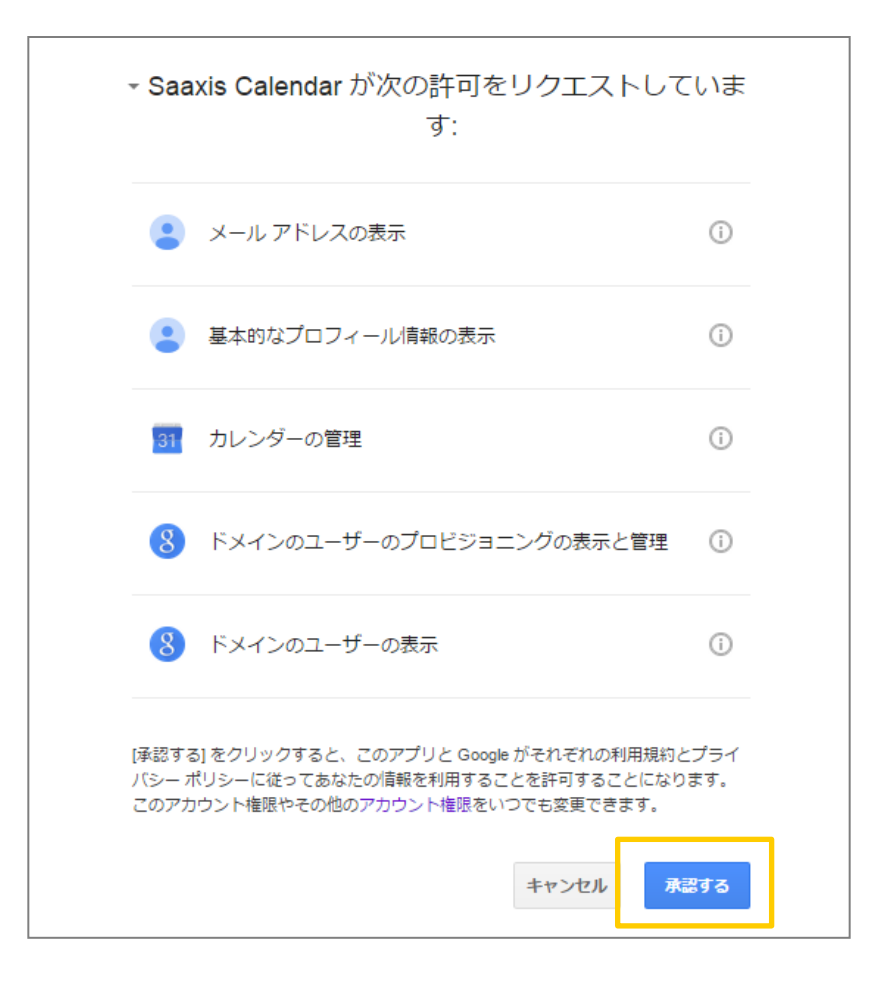

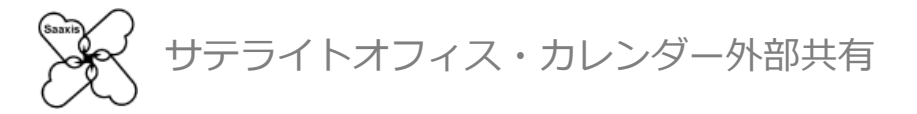

#### 3. 利用開始の画面が表示されます

| 公開する組織の設定              | スの他的中 根本ファーマリ アンケート<br>Saaxisカレンダー外部共有へようこ子                                 |
|------------------------|-----------------------------------------------------------------------------|
| ■ カレンダーを公開する組織の設       | お客さまの会社名、従業員数を入力してください。                                                     |
| 公開する細華のドメインを入力してください。6 | 会社名/組織名 み 追加                                                                |
| ■設定済み組織一覧              | 従業員数 0.1-20名 0.21-100名 0.101-300名<br>0.301-500名 0.501-1,000名 0.1,001-3,000名 |
|                        | ご利用規約約款に同意して利用を開始する。ご利用規約約款は必ずお読<br>みください。<br>ご利用規約約款に同意する                  |
|                        | 利用問題                                                                        |
| ■ 公開範囲の変更<br>          |                                                                             |
| J-7E0204183740307      |                                                                             |

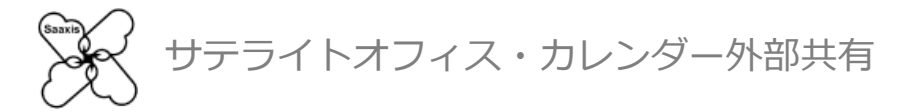

 必要事項を入力後「ご利用規約約款に同意する」をチェックして頂くと「利用開始」をクリックできるようになります 利用開始をクリック頂くとサービスのご利用が開始されます

※ご利用開始に必要な情報は、全て入力が必須となっております

| ※ Saaxis o fil<br>カレンダー外部共有管理                                                                                     | <sup>997ト</sup>   きューザーサイト<br>型サイト                                                                                                  | ▲ Saanin, Inst1. 销售者<br>admin@saanis.onmicrosoft.com |                               |                                     |                           |                              |
|----------------------------------------------------------------------------------------------------|----------------------------------------------------------------------------------------------------|------------------------------------------------------|-------------------------------|-------------------------------------|---------------------------|------------------------------|
| 1)間する相談の設定     ・カレンダーを引用する場所が     「対する場所ののののののであったののののの     ・    が定義の定義の     ・    ないののののののののののののののののののののののののののののの | Saaxisカレンダー外部共有へようこそ<br>あきまのゆきあ、収集用意も入りしてくだか、<br>きまれ、04年、<br>電源用意 05,255 021-005 0 10-3005<br>つよからの5、094-2005 0 100-3<br>0 101 6422 | 207-11<br>42255                                      | Saaxisカレ<br>お客さまの会社名          | ンダー外部                               | <b>共有へようこ</b><br>カしてください。 | こそ                           |
|                                                                                                    | 単前にOffice365で「ApplicationImpersonation」電源を振り当て3<br>者情報を入力してください。                                                                    |                                                      | 会社名/組織名                       | 株式会社サテラ                             | イトオフィス                    |                              |
| ■ 23所E35.00 元<br>予定の目前4500                                                                                        |                                                                                                    |                                                      | <i>従業員数</i>                   | ◎ 1-20名<br>◎ 301-500名<br>◎ 3,001名以上 | ● 21-100名<br>○ 501-1,000名 | ○ 101-300名<br>○ 1,001-3,000名 |
|                                                                                                    |                                                                                                    |                                                      | ご利用規約約款に<br>みください。 <u>ご</u> れ | に同意して利用を開<br>利用規約約款はこ               | 開始する。ご利用規<br><u>ちら</u>    | 見約約款は必ずお読                    |
|                                                                                                    |                                                                                                    |                                                      | ✓ご利用規約約割                      | 款に同意する                              |                           |                              |
|                                                                                                    |                                                                                                    |                                                      |                               |                                     |                           | 利用開始                         |

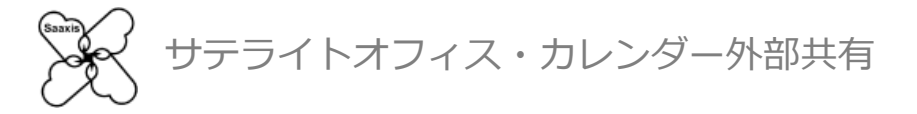

5. 利用が開始されると以下のような画面が表示されます

| 公開する相縁の設定             | その他設定                | 操作マニュアル           | アンワート 要望はこちら |
|-----------------------|----------------------|-------------------|--------------|
| ■ カレンダーを公開する組織        | 職の設定                 | 予定の公開範囲           |              |
| 公開する細胞のドメインを入力してくだ    | 思い (パールアドレスの登む場の文字列) | 予定の時間             | 時のみ          |
| ■設定済み組織一覧             |                      |                   |              |
| •                     | FX42                 | 予定の公開範囲           | 設定日時         |
| ■ 公開範囲の変更<br>予定の時間枠のみ | すべての予定の詳細            | ■ 公開先ドメイン剤除<br>剤除 |              |

以上でStep2の設定は完了です

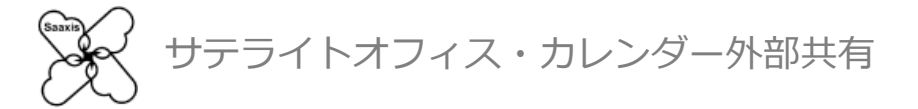

#### ※管理者の権限のないアカウントでアクセスした場合は以下のページが表示されます お手数ですが、ご利用に際しては管理者へお問い合わせ下さい

|                                     | Saaxi                                                 |  |  |  |  |  |
|-------------------------------------|-------------------------------------------------------|--|--|--|--|--|
|                                     |                                                       |  |  |  |  |  |
|                                     |                                                       |  |  |  |  |  |
|                                     |                                                       |  |  |  |  |  |
|                                     | <b>***</b>                                            |  |  |  |  |  |
| 申し訳と                                | ここいません。                                               |  |  |  |  |  |
| 指定されたイ                              | ページ(URL)への                                            |  |  |  |  |  |
|                                     |                                                       |  |  |  |  |  |
| アクセスは第                              | 会正されています。                                             |  |  |  |  |  |
|                                     |                                                       |  |  |  |  |  |
| Sorny you don't                     | have permission to access                             |  |  |  |  |  |
| Sorry,you don't                     | have permission to access.                            |  |  |  |  |  |
|                                     | <b>原因と対</b> 例                                         |  |  |  |  |  |
| 原因                                  | 対処                                                    |  |  |  |  |  |
| 管理者による初期設定が完了していない                  | ♀ 管理者による初期設定を完了してください ごマニュアル)                         |  |  |  |  |  |
| Google AppsまたはOffice365のユーザー権限で管理者/ | ページ<br>♀ 管理者設定を行う場合は、Google AppsもしくはOffice365         |  |  |  |  |  |
| にアクセスしている                           | の管理者でロジインし進して再度お試してたさい  ♀ 利用者設定を行う場合は、以下の利用者向けサイトにアクセ |  |  |  |  |  |
|                                     | スし直してください<br>Google Apps向け                            |  |  |  |  |  |
|                                     |                                                       |  |  |  |  |  |

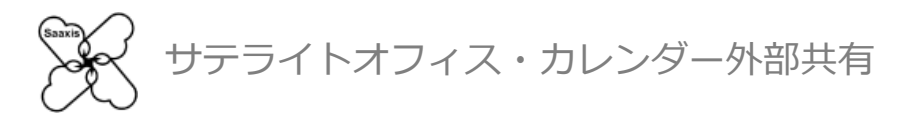

# Google Apps をご利用の場合 Step3:公開する組織を設定する

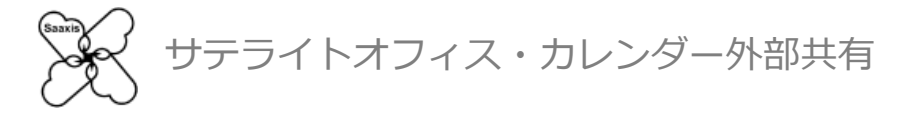

1. ご利用を開始すると「公開する組織の設定」画面が最初に表示されます (以降、ログイン後のトップ画面はこちらになります)

| 公開する組織の設定          | その他設定                  | 操作マニュアル | アンケート<br>要望はこちら |
|--------------------|------------------------|---------|-----------------|
| ■カレンダーを公開する組       | 織の設定                   | 予定の公開   | <b>清</b> 志田)    |
| 公開する細胞のドメインを入力してくだ | 「あい」(パールアドレスの意じ)師の文字列) | 7       | 5定の時間枠のみ 追加     |
| 設定済み組織一覧           | Kalan.                 | 美士亦公理該同 | (MrD at         |
|                    |                        |         |                 |

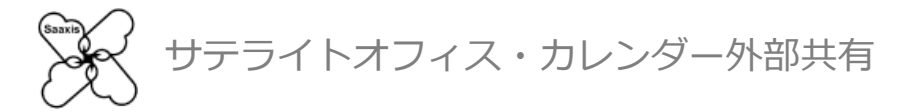

# 2. 「カレンダーを公開する組織の設定」に、カレンダーを公開したい相手のドメインを入力し「追加」をクリックすると「設定済み組織一覧」にドメインが追加されます

| ■ カレンダーを公開する組織の設定              | 予定の公開範囲    |             |  |  |
|--------------------------------|------------|-------------|--|--|
| t02.k-cloud-cs.biz             | 予定の時間枠のみ   | → 追加        |  |  |
|                                |            |             |  |  |
| トメインはメールアトレスの他以降を他マークをを除いて入力して |            |             |  |  |
| 「予定の公開範囲」はクリックするたびに「予定の時間枠のみ」。 | と「すべての予定の詞 | 洋細」が切り替わります |  |  |

ご希望に合わせてお選び下さい

予定の内容を公開したくない(時間枠のみ表示したい)場合は「予定の時間枠のみ」をお選び下さい

| 予定の公開範囲   |          |   |
|-----------|----------|---|
| すべての予定の詳細 | 予定の時間枠のみ | < |

サテライトオフィス・カレンダー外部共有

3. 「予定の公開範囲」は、追加後に変更することができます 変更したいドメインのチェックボックスにチェックを入れ「予定の時間枠のみ」 または「すべての予定の詳細」へ変更してください

同様に、チェックボックスにチェックを入れて「削除」をクリックすることで ドメインを削除することができます

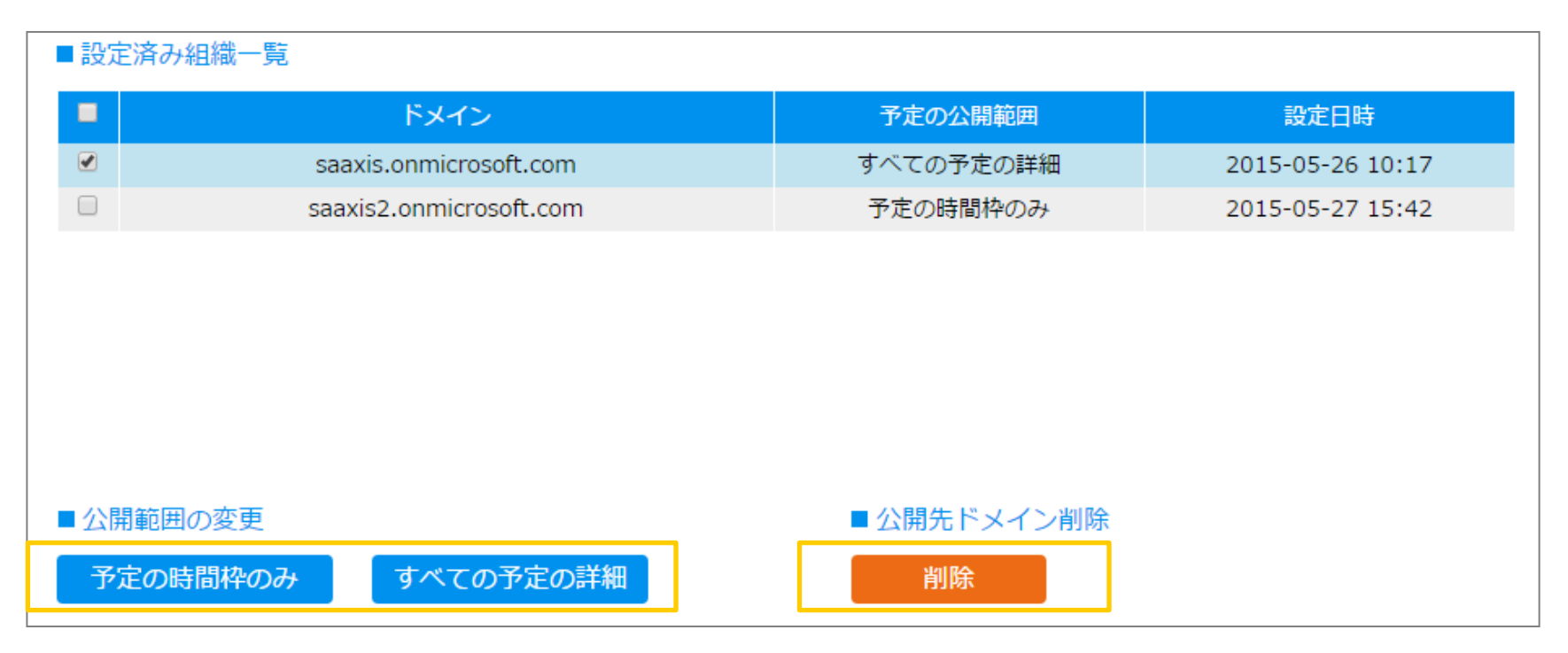